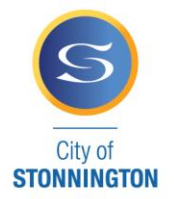

## **STEP 2: Completing the Online Application Form**

## Once you have received your E-services log in details (via email) please refer to the instructions below to complete the online application.

1) Enter your E-services log in details into the <u>eProperty login page</u>.

Your temporary password must be changed when you log in for the first time.

| (C) (#) (#) http://eprodaim.stonnington.vic.gov.au/ePropertyPROD/P1/Login.asp | niffe §F β − C 😂 Stornington City Council - e × | ි <b>ව</b> ව<br>බා දුම                                                        |
|-------------------------------------------------------------------------------|-------------------------------------------------|-------------------------------------------------------------------------------|
| File Edit View Favorites Tools Help                                           |                                                 | City of Stonnington home                                                      |
| City of<br>STONNINGTON                                                        | eServices                                       |                                                                               |
|                                                                               | eProperty Login Page                            |                                                                               |
|                                                                               | Password*                                       |                                                                               |
|                                                                               | Configuration                                   | Ensure 'PR production Database<br>direct' is selected as the<br>configuration |
|                                                                               | Log In  X Cancel                                |                                                                               |
|                                                                               | Return to the Home page 🏫                       |                                                                               |
|                                                                               |                                                 | © Technology One Limited 2017                                                 |

| Source Control Control |                                                                                                    |                                            |
|----------------------------------------------------------------------------------------------------|----------------------------------------------------------------------------------------------------|--------------------------------------------|
|                                                                                                    | 3 D O Kalbar Alabar Calabar Calabar | EN 🛹 🐏 🞯 🏹 🖬 😓 💹 😽 🜗 10:56 AM<br>3/11/2017 |

2) Select 'Permits/Certficates'.

| Cy c                                                        | eServices                                      |                                                                                                    | City of Stormington home                                                                                                    |  |
|-------------------------------------------------------------|------------------------------------------------|----------------------------------------------------------------------------------------------------|----------------------------------------------------------------------------------------------------|--|
| User Reg<br>Make a P<br>Permisut<br>Make a R<br>Help        | istration<br>ayment<br>Certificates<br>Lequest | Make a payment<br>to make life more convenient you can make your City<br>of Stornights mayments flowuph our online service<br>24 hours a day, 7 days a week. | Registration<br>As a guest user you can pay your bills online. No<br>lograr or parsward is required. As a registered user<br>you can lodge applications for Land Information<br>Certificates and Building Certificates. |  |
|                                                             |                                                | Permits/Certificates<br>submit your application for a Stormington certificate<br>or permit obstronicatly.                                                    | Council requests                                                                                                    |  |
|                                                             |                                                |                                                                                                    | © Technology One Limited 2017                                                                                                    |  |
| //eprodalm.stornington.vic.gov.au/hPropertyPROD/P1/kSubmit/ | SubmitApplication.aspx?r=P1.SCC.WEB            | SGUEST&#=%24P11E8.SUBWTAPP.VW</td><td></td><td>11-21 A</td></tr></tbody></table>                                                                             |                                                                                                    |  |

3) Read through the Terms and Conditions and tick box and continue if you agree.

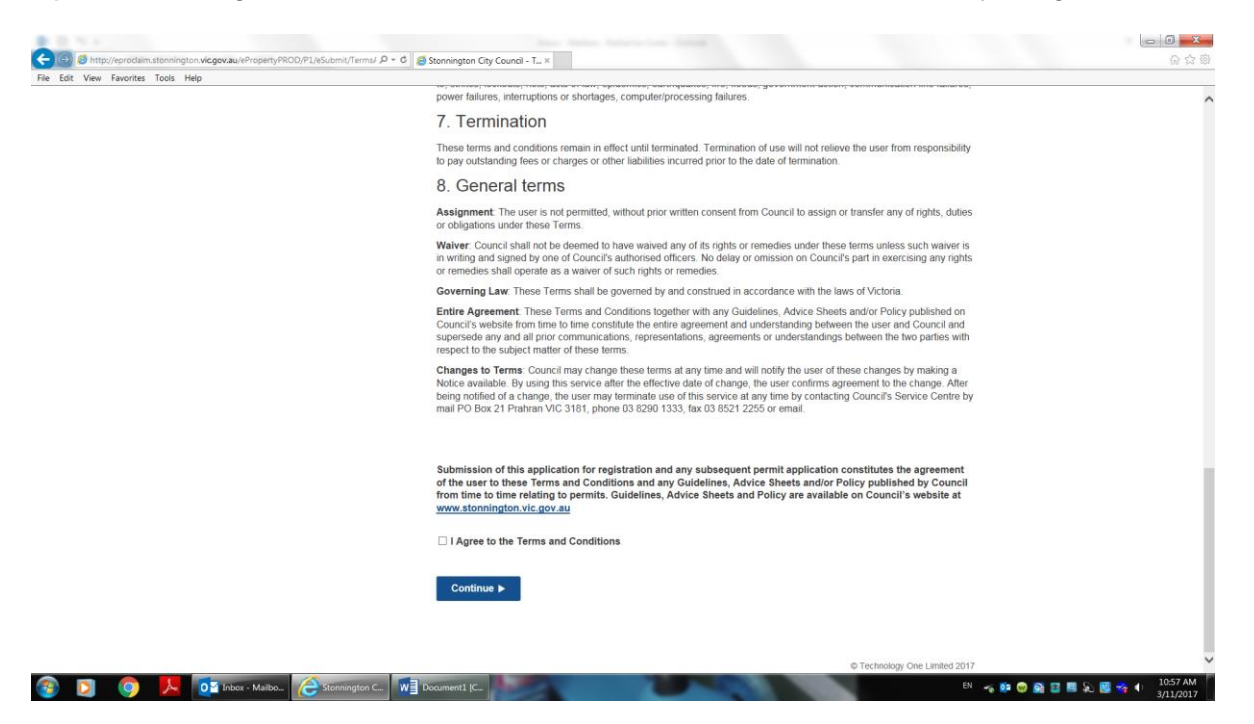

4) Scroll to the bottom of 'Submit Applications' and under 'Owners Corporation Bins' select Green Waste 240 L'.

| Con the http://eorodaim.stonnington.vic.oov.au/ePropertyPROD/P1/eSi | ismit/Sroupt A - C Astroninaton City Council - S. ×                                                                                                    |                  |
|---------------------------------------------------------------------|----------------------------------------------------------------------------------------------------|------------------|
| File Edit View Favorites Tools Help                                 | and a second second sec |                  |
|                                                                     | Building Property Information 226(1) - Standard<br>Building Property Information 226(1) - Urgent<br>Flooding Information 329(2) - Standard<br>Flooding Information 329(2) - Urgent<br>Inspection Details Information 326(3) - Urgent<br>Building Local Law Permits                                                                                                    | ,                |
|                                                                     | Hoarding<br>Out of Hours Construction<br>Read Occupation<br>Skep Bin on Read Reserve/Other Council Land<br>Temporary Workle Constant<br>Tradespersion Parking Occupation (Commercial Only)<br>Works Zone Occupation<br>Building Plan Search Application                                                                                                    |                  |
|                                                                     | Design Details for Dwellings<br>Design Details for Multi-Unit/Commercial<br>Permit or Certificate<br>Land Information Certificates                                                                                                    |                  |
|                                                                     | Standard Land Information Certificate<br>Ungent Land Information Certificate<br>Owners Corporation Bins                                                                                                    |                  |
|                                                                     | Green Waste 240L                                                                                                    | ve i imteri 2017 |
|                                                                     | C rechnology on                                                                                                    | EN               |

## Service Centres

311 Glenferrie Road, Malvern Cnr Chapel and Greville Streets, Prahran 293 Tooronga Road, Malvern PO Box 21, Prahran Victoria 3181 T 8290 1333 F 9521 2255 council@stonnington.vic.gov.au AUSDOC DX 30108 STONNINGTON.VIC.GOV.AU **5)** Enter the details of the Owner's Corporation Property Manager and Management Company into the 'Application Information' and enter how many 240 L bins you would like to order.

| Step 1 of 4             | Application Information                                                                     |
|-------------------------|---------------------------------------------------------------------------------------------|
| Application Information | Application Summary:                                                                        |
| Primary Property        | Owners Corporation Bins - Green Waste 240L                                                  |
| Delivery Email Address  |                                                                                             |
| Summary Information     | Provide all required details about your application.                                        |
| Cancol Application      |                                                                                             |
| Shopping Cart           | Application Information                                                                     |
|                         | Note: Fields with an asterix (*) are mandatory. Name of Owners Corporation Property Manager |
|                         | Contact Person Name*                                                                        |
|                         | Phone details of Owners Corporation Property N                                              |
|                         | Contact Person Phone'                                                                       |
|                         |                                                                                             |
|                         | Owners Corporation Number'                                                                  |
|                         |                                                                                             |
|                         | Number of 240L Green Waste Bins Required?                                                   |

 Search for the property you are applying for the Garden Waste bin on behalf of and select 'Unit 1' only.

| City of<br>STONNINGTON                                  | You are currently                          | City of Stonnington home<br>logged in as: katherinecocks@yahoo.com.au   <u>Change Password</u>   Logout | Î                                                                                                    |
|---------------------------------------------------------|--------------------------------------------|----------------------------------------------------------------------------------------------------|----------------------------------------------------------------------------------------------------|
| Step 2 of 4                                             | Primary Property                           |                                                                                                    |                                                                                                    |
| Application Information                                 | Application Summary:                       | Enter address of apartment be                                                                           | uilding and                                                                                                    |
| Primary Property                                        | Owners Corporation Bins - Green Waste 240L | select 'search'.                                                                                        |                                                                                                    |
| Delivery Email Address                                  | Property Search                            |                                                                                                    |                                                                                                    |
| Summary Information                                     |                                            | Select Unit 1 only from the li that appear at this address                                              | st of units                                                                                                    |
| X Cancel Application                                    | Address Land                               |                                                                                                    |                                                                                                    |
| Shopping Cart                                           | Only search my properties                  |                                                                                                    |                                                                                                    |
|                                                         |                                            | Search Advanced Search                                                                                  |                                                                                                    |
|                                                         | Unit Number                                | House Number                                                                                            |                                                                                                    |
|                                                         | Street Name Suburb                         | Postoda                                                                                                 |                                                                                                    |
|                                                         | Suber Manie                                | rositude                                                                                                |                                                                                                    |
|                                                         |                                            |                                                                                                    |                                                                                                    |
| 0 Triber - Malbo. 🔗 Stonengton C.                       | Document (C.                               | <sup>20</sup>                                                                                           |                                                                                                    |
| Dia Inter-Malter                                        | Document (C.                               | ervice Centres                                                                                          | PO Box 21, Prahran Victoria 3<br>T 8290 1333                                                                     |
| 0 Inice - Malko.                                        | Document (C.<br>Se<br>31                   | ervice Centres<br>1 Glenferrie Road, Malvern                                                            | PO Box 21, Prahran Victoria 3<br>T 8290 1333<br>F 9521 2255<br>council@stonnington.vic.gov.au                    |
| Dista - Maliko. <table-cell> Stonengton C.</table-cell> | Document (C.<br>Se<br>31<br>Cn             | ervice Centres<br>1 Glenferrie Road, Malvern<br>r Chapel and Greville Streets, Prahran                  | PO Box 21, Prahran Victoria 3<br>T 8290 1333<br>F 9521 2255<br>council@stonnington.vic.gov.au<br>Auspoc Dx 30108 |

7) Select 'Unit 1' only from the list of units that appear at this address.

| t View Favorites Tools Help |                     |                                                                          |                                 |  |
|-----------------------------|---------------------|--------------------------------------------------------------------------|---------------------------------|--|
|                             | Summary Information | Property Search                                                          |                                 |  |
|                             | Cancel Application  | Address Land                                                             |                                 |  |
|                             | Shopping Cart       | Only search my properties<br>Fast Search                                 |                                 |  |
|                             |                     | 25 king street prahran                                                   | Search Advanced Search          |  |
|                             |                     | Unit Number                                                              | House Number                    |  |
|                             |                     | Street Name Suburb                                                       | Postcode                        |  |
|                             | Select Unit 1 only  | X Clear Search                                                           | Lenal Description               |  |
|                             |                     | 1A/25 King Street PRAHRAN VIC 3181                                       | Lot 1 LP 28943 Vol 8073 Fol 298 |  |
|                             |                     | O 2/25 King Street PRAHRAN VIC 3181                                      | Lot 1 LP 28943 Vol 8073 Fol 298 |  |
|                             |                     | <ul> <li>4/25 King Street PRAHRAN VIC 3181</li> </ul>                    | Lot 1 LP 28943 Vol 8073 Fol 298 |  |
|                             |                     | O 6/25 King Street PRAHRAN VIC 3181                                      | Lot 1 LP 28943 Vol 8073 Fol 298 |  |
|                             |                     | arzo King Street PRAHRAN VIC 3181     10/25 King Street PRAHRAN VIC 3181 | Lot 1 LP 28943 Vol 8073 Fol 298 |  |
|                             |                     | <ul> <li>14/25 King Street PRAHRAN VIC 3181</li> </ul>                   | Lot 1 LP 28943 Vol 8073 Fol 298 |  |
|                             |                     |                                                                          |                                 |  |

8) Enter the Owners Corporation Management Company email address for the invoice to be sent to.

| Edit View Favorites Tools Help | eServic                                                                                                    | City of Stornington home<br>You are currently logged in as: katherinecocks@yahoo.com.au   <u>Chanae Password</u>   <u>Logout</u>                                                                                                    |
|--------------------------------|----------------------------------------------------------------------------------------------------|----------------------------------------------------------------------------------------------------|
|                                | Step 3 of 4<br>C Application Information<br>Primary Property<br>Delivery Email Address<br>Summary Information | Delivery Email Address Application Summary: Owners Corporation Bins - Green Waste 240L  Please provide a valid email address. This email address will be used to send you information relevant to your application.  Enter Owners Corporation email address for |
|                                | Cancel Application                                                                                            | Email Address invoice to be sent to.  ✓ Previous X Clear Next >                                                                                                    |

- 9) Review summary information and select 'continue'.
- 10) Review applicant details and select 'complete'.

🛞 💽 🌀 📙 🔯 Inbox - Mailbo... 🧭 Stonnington C... 😡 Document I (C...

Thank you for your application. You will soon receive an invoice via email. Garden Waste bins will be delivered upon payment.

## Service Centres

311 Glenferrie Road, MalvernCnr Chapel and Greville Streets, Prahran293 Tooronga Road, Malvern

PO Box 21, Prahran Victoria 3181 T 8290 1333 F 9521 2255 council@stonnington.vic.gov.au AUSDOC DX 30108 STONNINGTON.VIC.GOV.AU